# **Configuring Off-host Backups**

# Dell PowerVault DL Backup to Disk Appliance and Dell EqualLogic PS Series SANs

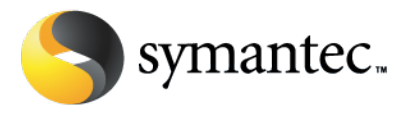

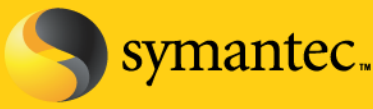

# **Configuring Off-host Backups**

#### **Current Situation**

Microsoft Exchange Server and SQL Server are mission-critical components in today's business environment. IT administrators need to ensure that access to data and email communications for employees, customers, and partners is maintained 24 hours a day, 7 days a week. The greater reliance on all forms of electronic communication raises the potential of quickly escalating into a business disaster when any event causes mission-critical email and database data to become unavailable.

The PowerVault DL Backup-to-Disk Appliance powered by Symantec Backup Exec coupled with the Backup Exec Advanced Disk-based Backup Option (ADBO) used in conjunction with the snapshotting capabilities of Dell EqualLogic Storage Arrays are combined to create a comprehensive solution for customers that want quick recovery and off-host backup support for Microsoft Exchange Server 2003 and 2007 and Microsoft SQL Server 2000, 2005, and 2008. This solution eliminates backup windows, reduces the performance load on application servers, and quickly brings applications back online after data corruption issues. This solution leverages the Volume Shadow Copy Service (VSS) capabilities built into Microsoft Exchange Server 2003 and 2007, Microsoft SQL Server, and Microsoft Windows Server<sup>®</sup> 2003 and 2008 and the hardware snapshot capabilities of Dell EqualLogic Storage Arrays.

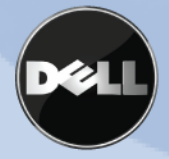

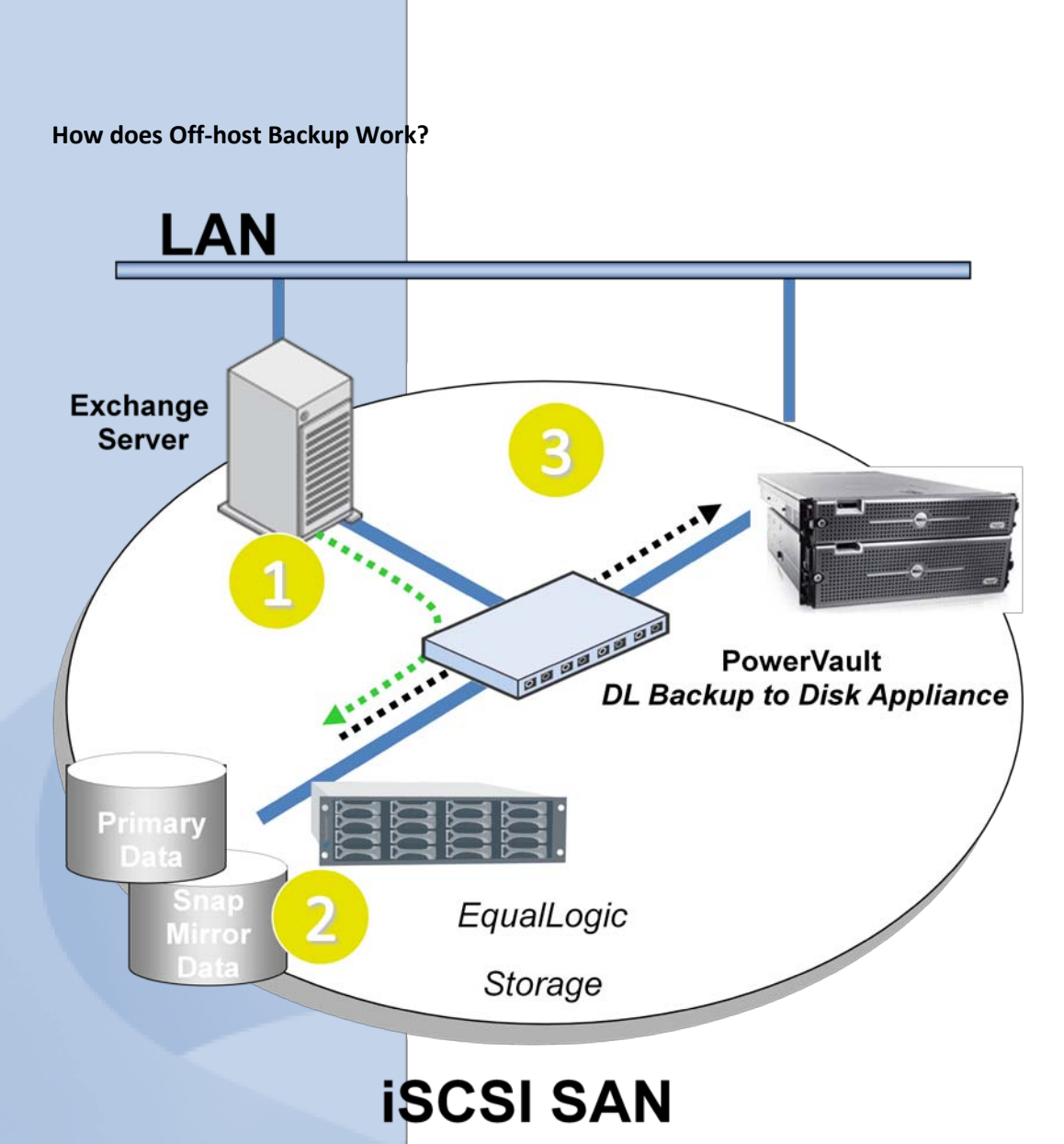

Off-host backup minimizes the impact to the LAN by moving backup data across the SAN during the backup process. An off-host backup is performed on the following manner:

- The PowerVault DL Backup to Disk Appliance powered by Symantec Backup Exec in conjunction with Backup Exec Remote Agent installed on the protected server (Exchange in this example) prepare the remote server for protection
- 2) The EqualLogic Storage Array creates a snapshot of the protected server's data residing on the array.
- 3) The snapshot is mounted directly to the PowerVault DL Backup to Disk Appliance and the backup data flows directly across the SAN instead of the LAN.

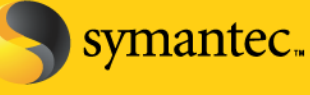

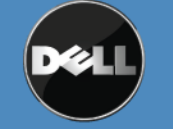

Symantec Corporation World Headquarters 20330 Stevens Creek Blvd., Cupertino, CA 95014 USA +1 (408) 517 8000 / +1 (800) 721 3934 www.symantec.com

#### **Solution Components**

### PowerVault DL Backup to Disk Appliance powered by Symantec Backup Exec

Dell has simplified the backup process by offering the only integrated hardware, software and services solution powered by Symantec Backup Exec. The PowerVault DL Backup to Disk Appliance comes factory installed with Symantec Backup Exec software and a unique wizard driven set up and management utility. The backup software comes with integrated automated dynamic disk provisioning that configures and sets up the disks for immediate use. Set it up, configure storage, add more disks – it only takes a few clicks.

### Advanced Disk-based Backup Option (ADBO)

Enables faster backups and restores through advanced disk-based backup and recovery, including Synthetic and Off-Host backups to perform zero impact backups. Synthetic backups reduce backup windows and network bandwidth requirements and do not impact the original client. New true image restore functionality automatically restores data sets sequentially, simplifying restores. The Off-Host backup feature enables better backup performance and frees the remote computer by processing the backup operation of the remote computer on a Backup Exec media server instead of on the remote computer or host computer.

### **Advanced Open File Option**

The Symantec Backup Exec for Windows Servers Advanced Open File Option (AOFO) uses advanced open file and image technologies designed to alleviate issues that are sometimes encountered during backup operations, such as protecting open files and managing shortened backup windows.

#### **Agent for Windows Systems**

The Remote Agent is a system service that runs on remote Windows servers and workstations. The Remote Agent provides faster backup processing by locally performing tasks that in typical backup technologies that require extensive network interaction. The Remote Agent processes backup data into a continuous stream that the media server then processes as a single task. This method provides better data transfer rates over traditional technologies, which require multiple requests and acknowledgments between the media server and the remote server.

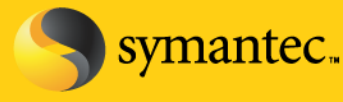

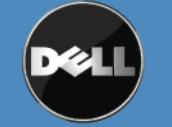

Symantec Corporation World Headquarters 20330 Stevens Creek Blvd., Cupertino, CA 95014 USA +1 (408) 517 8000 / +1 (800) 721 3934 www.symantec.com

### Agent for Microsoft Exchange Server

Backup Exec Agent for Exchange provides continuous data protection for Exchange Server and revolutionizes data protection and recovery by eliminating the daily backup window for Exchange backup jobs while still allowing recovery of individual messages, folders and mailboxes – in seconds with patent-pending Granular Recovery Technology. Additionally, administrators do no need to run a mailbox (or MAPI) backup, which significantly reduces the number of backups, time and cost required to protect Exchange. With Granular Recovery Technology, the Exchange Agent can granularly recover from a single full backup, eliminating the need for multiple Exchange backups. Backup Exec Agent for Exchange provide fast, flexible technology that protects vital Exchange Server 2000, 2003, and 2007 data while the application is still online.

### Agent for Microsoft SQL Server

Efficiently eliminate the daily backup window for SQL servers and enable recovery of database transactions that have been made right up to the time of the hardware or software failure. Additionally, flexible recovery options allow IT administrators to restore SQL databases to destinations other than where they originated, directing a copy of the actual data streams being sent to media by a SQL database to a local directory for later use. The SQL Server 2005 snapshots are integrated into the Backup Exec catalog for a consolidated look at all data copies available for recovery in seconds. This agent provides SQL Server 7.0, SQL Server 2000, SQL Server 2005 and 2008 administrators with granular protection on 32- and 64-bit systems down to the individual database or file group.

### **Dell EqualLogic Host Integration Tools**

The Dell EqualLogic Host Integration Tools integrated Windows systems with PS Series storage arrays. This allows fast provisioning of Windows Systems on a PS Series SAN. The Host Integration Tools includes Auto-Snapshot Manager VSS provider and VSS requests that enables you to implement Microsoft Volume Shadow Copy Service (VSS) backup operations.

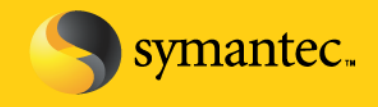

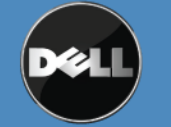

Symantec Corporation World Headquarters 20330 Stevens Creek Blvd., Cupertino, CA 95014 USA +1 (408) 517 8000 / +1 (800) 721 3934 www.symantec.com

Note: Before continuing with the installation and setup of the DL Backup to Disk Appliance and EqualLogic storage for off- host backups, refer to the Best Practices and Troubleshooting section located at the end of the document.

### Dell EqualLogic iSCSI Storage Arrays

Dell EqualLogic storage solutions deliver the benefits of consolidated network storage in a self-managing iSCSI storage area network that is affordable and easy to use, regardless of scale. By eliminating complex tasks and enabling fast and flexible storage provisioning, these solutions dramatically reduce the cost of storage acquisition and ongoing operations.

# The process for configuring the DL Backup to Disk Appliance powered by Symantec Backup Exec for off-host backups includes:

- 1. Installing the Dell EqualLogic Host Integration Tools on the PowerVault DL Backup to Disk Appliance
- 2. Configuring the PowerVault DL Backup to Disk Appliance for access to the iSCSI array, and snapshots that are being protected.
- 3. Installing the Backup Exec options on the media server and the remote server that is being protected using off-host backups.
- 4. Configuring and running off-host backup jobs.
- 5. Configuring and running restores of data that has been backed up using the off-host backup methodology

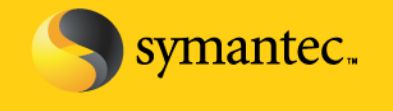

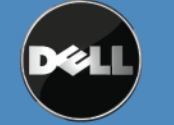

Symantec Corporation World Headquarters 20330 Stevens Creek Blvd., Cupertino, CA 95014 USA +1 (408) 517 8000 / +1 (800) 721 3934 www.symantec.com

### Installing the Dell EqualLogic Host Integration Tools on the Backup Exec Media Server

This process assumes that the Dell EqualLogic array has already been setup and configured. The Backup Exec media server will be added to an existing installation.

1. Start the installation of the Dell EqualLogic Host Integration Tools on the Backup Exec Media Server using the installation executable.

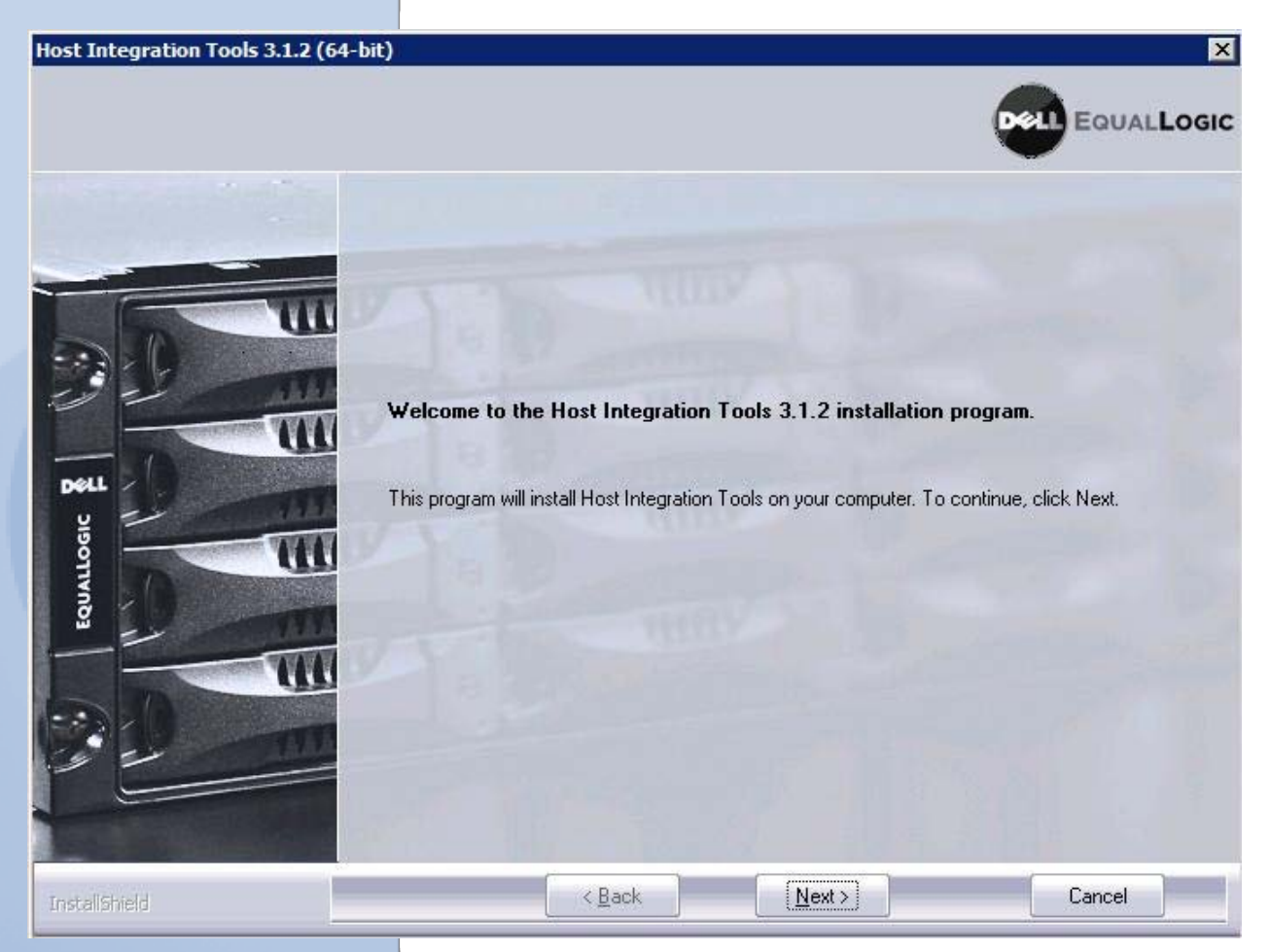

- 2. Click **Next** to begin the installation.
- 3. Accept the terms of the license agreement and click **Next** to continue.
- 4. Select the Typical installation and click **Next** to continue. You may be prompted to start and enable the iSCSI Initiator service to allow iSCSI traffic. Select **Yes** to enable the iSCSI initiator if prompted.
- 5. Click **Install** to complete the installation. You may be prompted to enable the Microsoft Multipath I/O if it is not automatically enabled. Select **Yes** to enable the Microsoft Multipath I/O.

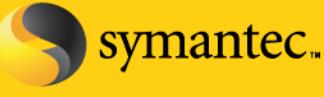

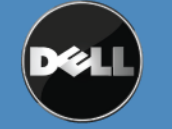

Symantec Corporation World Headquarters 20330 Stevens Creek Blvd., Cupertino, CA 95014 USA +1 (408) 517 8000 / +1 (800) 721 3934 www.symantec.com

Click **Finish** to complete the installation process.

**NOTE:** The remote setup wizard can be used to configure the Backup Exec media server for access to the array by selecting **Launch Remote Setup Wizard.** If the remote setup wizard is not used, the following steps will need to be performed for configuring access to the array.

Using the Remote Setup Wizard to Configure the Media Server for access to the array

1. Select **Configure this computer to access a PS series SAN** and click **Next** to continue.

| 😑 Remote Setup Wizar | rd                                                                                                    | × |
|----------------------|----------------------------------------------------------------------------------------------------|---|
|                      | Welcome to the Remote Setup Wizard                                                                                                    |   |
| Dell                 | This wizard enables you to initialize one or more PS Series arrays and create or<br>expand a PS Series group (SAN). You can also configure this computer to<br>access a PS Series SAN or use EqualLogic MPIO. |   |
| EQUALLOGIC           | Note: The computer must be connected to the same Ethernet segment as the array, and Layer 2 multicasting must not be blocked between the server and array.                                                    |   |
|                      | O Initialize a PS Series array                                                                                                    |   |
|                      | Configure this computer to access a PS Series SAN                                                                                                    |   |
| 1 En                 | C Configure MPIO settings for this computer                                                                                                    |   |
|                      | < <u>B</u> ack <u>N</u> ext > Cancel                                                                                                    | _ |

2. Click Add Group and specify the Group Name, IP Address, and CHAP credentials. Click Save.

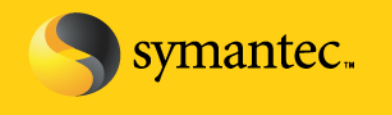

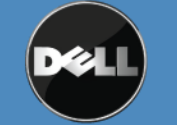

Symantec Corporation World Headquarters 20330 Stevens Creek Blvd., Cupertino, CA 95014 USA +1 (408) 517 8000 / +1 (800) 721 3934 www.symantec.com

| Re   | emote Setup Wizard                           | X                                                                                                    |
|------|----------------------------------------------|----------------------------------------------------------------------------------------------------|
|      | Add or Modify Group Info                     | X                                                                                                    |
|      |                                              | access the SAN                                                                                                 |
| 1    | Group name: DLGRP                            |                                                                                                    |
| Dél  | Group IP address: 10 , 65 , 21 , 185         | allow this computer to access a PS Series<br>to Microsoft services, such as Virtual Disk<br>opy Service (VSS). |
| DGIC | CHAP credentials for VDS/VSS access to group | iter:                                                                                                    |
| AL A | User name: symc                              | <u>A</u> dd Group                                                                                              |
| EQU  | Password: **********                         | Modify Group                                                                                                   |
|      | ☑ Use CHAP credentials for iSCSI discovery   |                                                                                                    |
| -    | More Information                             | hager for SANs upon exit to create a volume                                                                    |
| Ŀ    | Save Cancel                                  |                                                                                                    |
|      | < <u>B</u> ack                               | Next > Finish                                                                                                  |

NOTE: Ensure the Chap credentials have first been setup correctly in the Group Administrator web management Page.

3. Click Finish to complete the process.

# Manually Configure the Media Server for access the array

### Windows 2008

- 1. Click on Start -> Administrative Tools -> iSCSI Initiator. The iSCSI Initiator properties dialogue box appears.
- 2. Click on the General tab and note the iSCSI initiator name

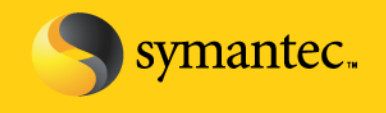

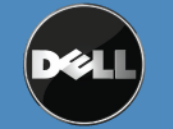

Symantec Corporation World Headquarters 20330 Stevens Creek Blvd., Cupertino, CA 95014 USA +1 (408) 517 8000 / +1 (800) 721 3934 www.symantec.com

| General       Discovery       Targets         iSCSI devices are disk, tapes, CDs, and other storage devices on another computer on your network that you can connect to.       Your computer is called an initiator because it initiates the connection the iSCSI device, which is called a target.         Initiator Name       iqn. 1991-05.com.microsoft:djdp67dz         To rename the initiator, dick Change.       Change         To use mutual CHAP authentication for verifying       Secret |
|----------------------------------------------------------------------------------------------------|
| SCSI devices are disk, tapes, CDs, and other storage devices on<br>another computer on your network that you can connect to.<br>Your computer is called an initiator because it initiates the connection<br>the iSCSI device, which is called a target.<br>Initiator Name iqn. 1991-05.com.microsoft:djdp67dz<br>To rename the initiator, click Change.<br>Change                                                                                                    |
| Your computer is called an initiator because it initiates the connection<br>the iSCSI device, which is called a target.<br>Initiator Name iqn. 1991-05.com.microsoft:djdp67dz<br>To rename the initiator, click Change.<br>Change                                                                                                    |
| Initiator Name iqn. 1991-05.com.microsoft:djdp67dz To rename the initiator, click Change. Change. To use mutual CHAP authentication for verifying                                                                                                    |
| Initiator Name iqn. 1991-05.com.microsoft:djdp67dz To rename the initiator, dick Change. Change. To use mutual CHAP authentication for verifying                                                                                                    |
| To rename the initiator, click Change. Change.                                                                                                    |
| Largels, set up a Char secret.                                                                                                    |
| To set up IPsec tunnel mode addresses,Set up                                                                                                    |
| What is iSCSI ?                                                                                                    |

3. Click on the **Discovery** tab and specify the IP Address of the PS Series Group

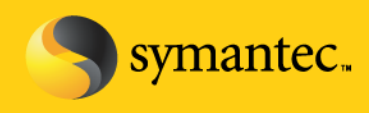

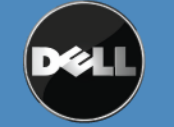

Symantec Corporation World Headquarters 20330 Stevens Creek Blvd., Cupertino, CA 95014 USA +1 (408) 517 8000 / +1 (800) 721 3934 www.symantec.com

| General       | s    | Volumes and Devices<br>Discovery | RADIL<br>Targets |
|---------------|------|----------------------------------|------------------|
| arget portals | in.  | 1-                               |                  |
| Address       | Port | Adapter                          | IP addres        |
| 10.65.21.185  | 3260 | Default                          | Default          |
| Add Deeted    | 1    | Demoire 1                        | Defeat           |
| SNS servers   | ·    |                                  | Refresh          |
| Name          |      |                                  |                  |
|               |      |                                  |                  |
| Add           |      | Remove                           | Refresh          |

4. Click on **Targets** tab and click **Refresh.** If not already done so, this will populate the iSCSI targets that the media server is able to access.

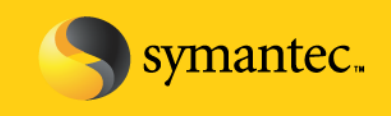

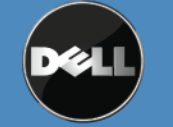

Symantec Corporation World Headquarters 20330 Stevens Creek Blvd., Cupertino, CA 95014 USA +1 (408) 517 8000 / +1 (800) 721 3934 www.symantec.com

| Favorite Targets                                                              | Volumes and Devices                                               | RADIUS                                              |
|-------------------------------------------------------------------------------|-------------------------------------------------------------------|-----------------------------------------------------|
| General                                                                       | Discovery                                                         | Targets                                             |
| o access storage device<br>og on.<br>o see information about<br>lick Details. | s for a target, select the targe<br>sessions, connections, and de | t and then click<br>vices for <mark>a</mark> target |
| argets:<br>Name<br>ion.2001-05.com.equal                                      | ogic:0-8a0906-8d928a902-e2a                                       | Status                                              |
| iqn.2001-05.com.equal                                                         | ogic:0-8a0906-c1e28a902-e98                                       | 000 Inactive                                        |
| iqn.2001-05.com.equal                                                         | ogic:0-8a0906-c4328a902-786                                       | 000 Inactive                                        |
|                                                                               |                                                                   |                                                     |
|                                                                               |                                                                   |                                                     |
| 4                                                                             |                                                                   |                                                     |
| ▲ Details                                                                     | Log on                                                            | Refresh                                             |

5. Click **Advanced** in the Log On to Target dialog box. Set the **CHAP logon information** check box and specify the CHAP user name and secret. The username must match an access control record for the volume.

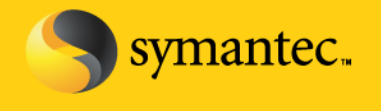

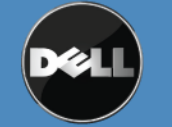

Symantec Corporation World Headquarters 20330 Stevens Creek Blvd., Cupertino, CA 95014 USA +1 (408) 517 8000 / +1 (800) 721 3934 www.symantec.com

# Using the Dell EqualLogic Group Administrator Web Management page to configure access to the Dell EqualLogic Array

- 1. Launch the Group Manager Applet or open a web browser interface to the Group IP Address.
- 2. The username and password to the Group will need to be specified for access.
- 3. Click on the Group Configuration in the left hand web navigation pane
- 4. Click on the iSCSI tab in the right hand web pane.

| avorites 🛛 👍 🏉 Suggested S                                             | ites 👻 🙋 Web Slice Gallery 🔹                                                                                                    |                                 |                                                                                 |                                                                    |                                                                                                    |
|------------------------------------------------------------------------|----------------------------------------------------------------------------------------------------|---------------------------------|---------------------------------------------------------------------------------|--------------------------------------------------------------------|----------------------------------------------------------------------------------------------------|
| IDM Group Manager                                                      |                                                                                                    |                                 |                                                                                 |                                                                    | Page 🔹 Safety 👻 Tools 👻                                                                                |
| EqualLogic                                                             |                                                                                                    |                                 | Accour                                                                          | nt: grpadmin Logged in 6/18/                                       | 09 2:09:47 PM 🛛 🙀 Logo                                                                                 |
| Group IDM                                                              | 🔗 Group Configuration                                                                                                    | n                               |                                                                                 | _                                                                  |                                                                                                    |
| Events (105 new)                                                       | Summary                                                                                                    | General Administration No       | tifications <b>iSCSI</b> SN                                                     | MP VDS/VSS Defaults                                                | Advanced                                                                                               |
| Storage Pools                                                          | General Settings                                                                                                    |                                 | iSCSI Auth                                                                      | entication                                                         |                                                                                                    |
| Volumes     OFHT1     OFHT2     OFHT2     OFHT2     Volume Collections | Group name: IDM<br>IP address: 10.1.1.6<br>Administration Access<br>Web access: enabled<br>Telnet access: enabled<br>SSH access: enabled                                      | SCSI initiator authentication   | on for iSCSI initiators<br>P accounts first<br>I <mark>P RADIUS settings</mark> | Target authentication<br>User name: symc<br>Password: symcoffhost1 | Modify                                                                                                 |
| Replication Partners                                                   | E-mail Notifications<br>E-mail alerts: disabled<br>E-mail Home: disabled<br>Event Logs<br>Syslog: disabled<br>iSCSI Authentication<br>RADIUS: disabled<br>Local CHAP: enabled | iSNS servers, in order of prefe | iscsi Di<br>rence                                                               | ISCSI discovery filter                                             | nosts from discovering te<br>filter is enabled, a host<br>t only if the host has the<br>or the target. |
|                                                                        | SNMP Settings<br>SNMP access: disabled<br>SNMP traps: disabled                                                                                                    |                                 | Local CHAF                                                                      | P Accounts                                                         |                                                                                                    |
|                                                                        | VDS/VSS                                                                                                    | Local CHAP user 🔺               | Password                                                                        | Status                                                             | Add                                                                                                    |
|                                                                        | Access: restricted                                                                                                    | 🔓 symc                          | symcoffhost                                                                     | 1 enabled                                                          | Modify<br>Delete                                                                                       |
| Tools 👔                                                                | 1 outstanding alarm                                                                                                    | (1 new)                         |                                                                                 | sted sites   Protected Mode: Off                                   | <br> ≪a •   € 100%                                                                                     |

Symantec.

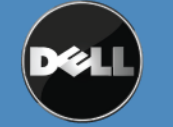

Symantee Corporation World Headquarters 20330 Stevens Creek Blvd., Cupertino, CA 95014 USA +1 (408) 517 8000 / +1 (800) 721 3934 www.symantec.com

5. Click on the Modify Link on Target chap account and set the user name and password and then click OK.

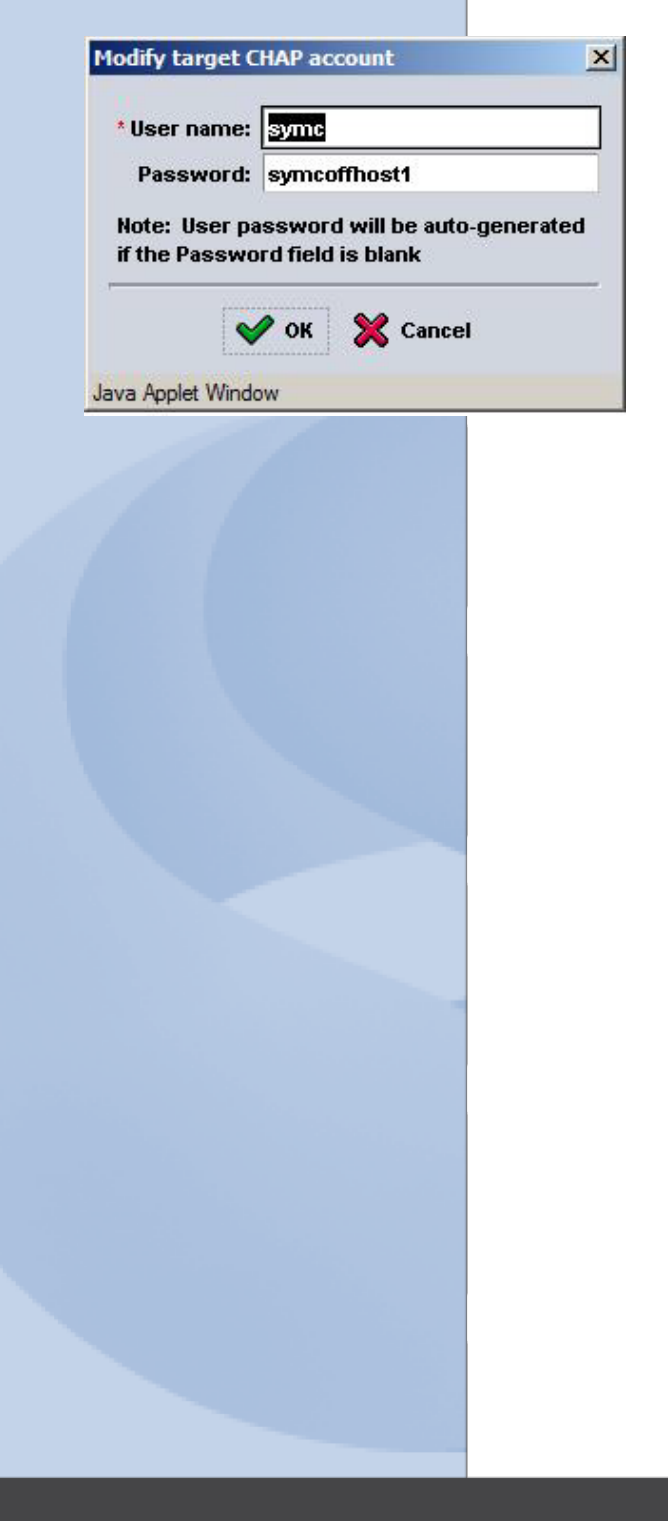

symantec.

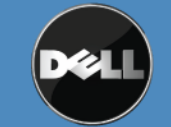

Symantec Corporation World Headquarters 20330 Stevens Creek Blvd., Cupertino, CA 95014 USA +1 (408) 517 8000 / +1 (800) 721 3934 www.symantec.com

| IDM Group Manager - Windows<br>→ → ▼ Http://10.1.1.6/<br>→ Favorites ☆ 2000 Suggested Site                                                                                                    | Internet Explorer                                                                                                    |                                                                                                    | ×                              | ≥ + ×          | b Bing                                     |                 | _1t                       |
|----------------------------------------------------------------------------------------------------|----------------------------------------------------------------------------------------------------|----------------------------------------------------------------------------------------------------|--------------------------------|----------------|--------------------------------------------|-----------------|---------------------------|
| IDM Group Manager                                                                                                    |                                                                                                    |                                                                                                    |                                |                | • 🔊 • 🖃                                    | 🖶 👻 Page 🕶 🗧    | Safety + Tools + (        |
| Group Monitoring                                                                                                    | Volume OFHT1                                                                                                    | Status Access Sna                                                                                                    | pshots Replication             | Account: grpad | Imin Logge                                 | connections     | 7 PM 🛛 🖗 Logout           |
| Events (105 new)     Storage Pools                                                                                                    | 👩 Volume OFHT 1 🔺                                                                                                    |                                                                                                    | Acc                            | ess Control    | List                                       |                 |                           |
| Er man internibers<br>Er  ☐ Volumes<br>Er  ☐ OFHT1<br>- 100 6/19/09 9:59:19 AM                                                                                                    | Volume     Modify volume settings     ♦ Clone volume                                                                                                    | iSCSI access to the vo<br>Access type: read-writ                                                                                   | lume: restricted<br>te, shared |                |                                            |                 |                           |
| Corrections     Control     Control     Contro     Control     Control     Control     Control | <ul> <li>Set volume coffline</li> <li>Set access type</li> <li>Delete volume</li> <li>Snapshots</li> <li>Modify snapshot settings</li> <li>Create snapshot now</li> <li>Restore volume</li> <li>Delete snapshots</li> </ul> Schedules <ul> <li>Create schedule</li> </ul> Replication <ul> <li>Configure replication</li> </ul> | Applies to A<br>volume & snapshots<br>volume & snapshots<br>volume & snapshots<br>volume & snapshots<br>Select access control reco | CHAP us<br>symc<br>*<br>*      | details        | IP address * 10.1.1.12 10.1.1.14 10.1.1.11 | iSCSI initiator | C Add<br>Modify<br>Delete |
| Tools 👔                                                                                                    | 🛕 1 outstanding alarm                                                                                                    | (1 new)                                                                                                    |                                |                |                                            |                 | <b>s</b> 1                |

- 6. Click on the plus sign to expand Volumes
- 7. Click on the specific volume for Off-host backup in the left hand web navigation pane.

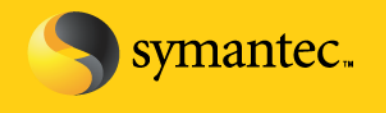

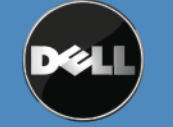

Symantec Corporation World Headquarters 20330 Stevens Creek Blvd., Cupertino, CA 95014 USA +1 (408) 517 8000 / +1 (800) 721 3934 www.symantec.com

8. For each volume that will be utilized as part of the off-host backup, verify that the Backup Exec media server has access to the snapshots. Click on the Access tab and verify the access list. The access list can be specified according to CHAP credentials, IP address, and iSCSI initiator.

| Authenticate usi  | ng CHAP user name:              |
|-------------------|---------------------------------|
| Limit access by I | IP address (asterisks allowed): |
| Limit access to i | SCSI initiator name:            |
| pply to           |                                 |
| ▼ volume          | 🔽 snapshots                     |
|                   |                                 |

9. Ensure an entry is listed for CHAP and by IP address for each host that will be performing Off-host backups.

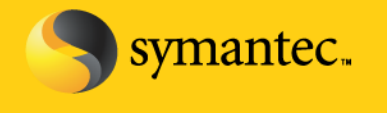

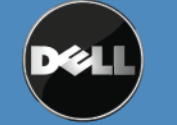

Symantec Corporation World Headquarters 20330 Stevens Creek Blvd., Cupertino, CA 95014 USA +1 (408) 517 8000 / +1 (800) 721 3934 www.symantec.com

# Installing and Configuring the Backup Exec Agents and Options for Off-host Backup

**NOTE:** The following assumes Backup Exec has been installed on a server.

- 1. From the Backup Exec Ul, Select Tools -> Install Options and License Keys on this Media Server
- 2. The Backup Exec License Wizard appears. Enter the license keys for:
  - Advanced Disk-based Backup Option
  - Agent for Windows Systems (if applicable)
  - Exchange Agent (if applicable)
  - SQL Agent (if applicable)

#### NOTE: A remote agent is required for each remote system that is being protected.

3. Verify that the licensed options will be installed on the media server and click Next.

|                                                | To select more options, or to clear the options that you do not want to                                                                                                    | install, click the checl | k boxes in the list.                                        |                                 |
|------------------------------------------------|----------------------------------------------------------------------------------------------------|--------------------------|-------------------------------------------------------------|---------------------------------|
| License Keys                                   | Features                                                                                                    |                          | Feature Description                                         | on:                             |
| Local Options<br>Settings<br>Install<br>Finish | Tape Device Drivers     Online Documentation     Enable Robotic Library Support     Create Clone CD     Copy Server Configurations     Managed Media Server     Advanced Open File Option     Intelligent Disaster Recovery     Active Directory Recovery Agent     Advanced Disk-based Backup Option     Agent for DB2 on Windows Servers     Agent for Enterprise Vault     Agent for Lotus Domino                                         |                          | Fully protects act<br>and verifies all of<br>automatically. | tive databases<br>your SQL data |
| Support Web Site                               | Agent for Dictors of the Exchange Server     Agent for Microsoft Exchange Server     Agent for Microsoft SQL Server     Agent for Microsoft Virtual Servers     Agent for Oracle on Windows or Linux Servers     Agent for SAP Applications     Agent for VMware Virtual Infrastructure     Central Admin Server Option     Desktop and Laptop Option     NDMP Option     Remote Media Agent for Linux Servers     SAN Shared Storage Option |                          | Required: 93<br>Available: 21                               | 9 MB<br>4166 MB                 |
| <u>View ReadMe</u>                             | Storage Provisioning Option                                                                                                    | -                        |                                                             |                                 |
| symantec.                                      |                                                                                                    | <u>B</u> ack             | <u>N</u> ext                                                | Cance                           |

Symantec.

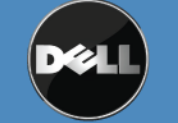

Symantec Corporation World Headquarters 20330 Stevens Creek Blvd., Cupertino, CA 95014 USA +1 (408) 517 8000 / +1 (800) 721 3934 www.symantec.com

- 4. A summary of the agents and options to be installed is presented. Click **Install** to continue.
- 5. Once the installation has completed, click **Finish** to continue.
- 6. Next, remote agents need to be installed on the systems that are being protected. Select **Tools -> Install Agents and Media Servers on other Servers.** The installation wizard appears. Click **Next** to continue.
- 7. Right click on Windows Remote Agents and select **Add Remote Computer**. Browse through either *Active Directory Domains or Microsoft Windows Network* to browse and find the remote computers to install the agents on. Make sure to select all of the systems that will be protected by Backup Exec.
- 8. Enter the Username, Password, and Domain information that has administrative rights on the target system and can be used to install the agent. Click **Ok** to continue.
- 9. Select the *Remote Agent for Windows Systems* and *Advanced Open File Option* and click **Finish** to continue.

# **Creating Backup Jobs**

Now that the remote agents have been installed, Backup jobs can be created and run to protect the remote systems using an off-host backup.

- 1. Select the **Backup Tab** and select **New Backup Job**. The Backup Job properties screen will appear.
- Select the remote system and data that is to be protected. If you are protecting a file server, select the files, folders, or volumes. If you are protecting a Microsoft Exchange Database, select the Information Store. If you are protecting a SQL Server, select the SQL instance.

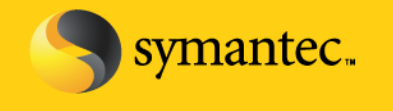

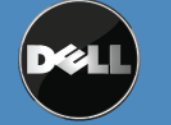

Symantec Corporation World Headquarters 20330 Stevens Creek Blvd., Cupertino, CA 95014 USA +1 (408) 517 8000 / +1 (800) 721 3934 www.symantec.com

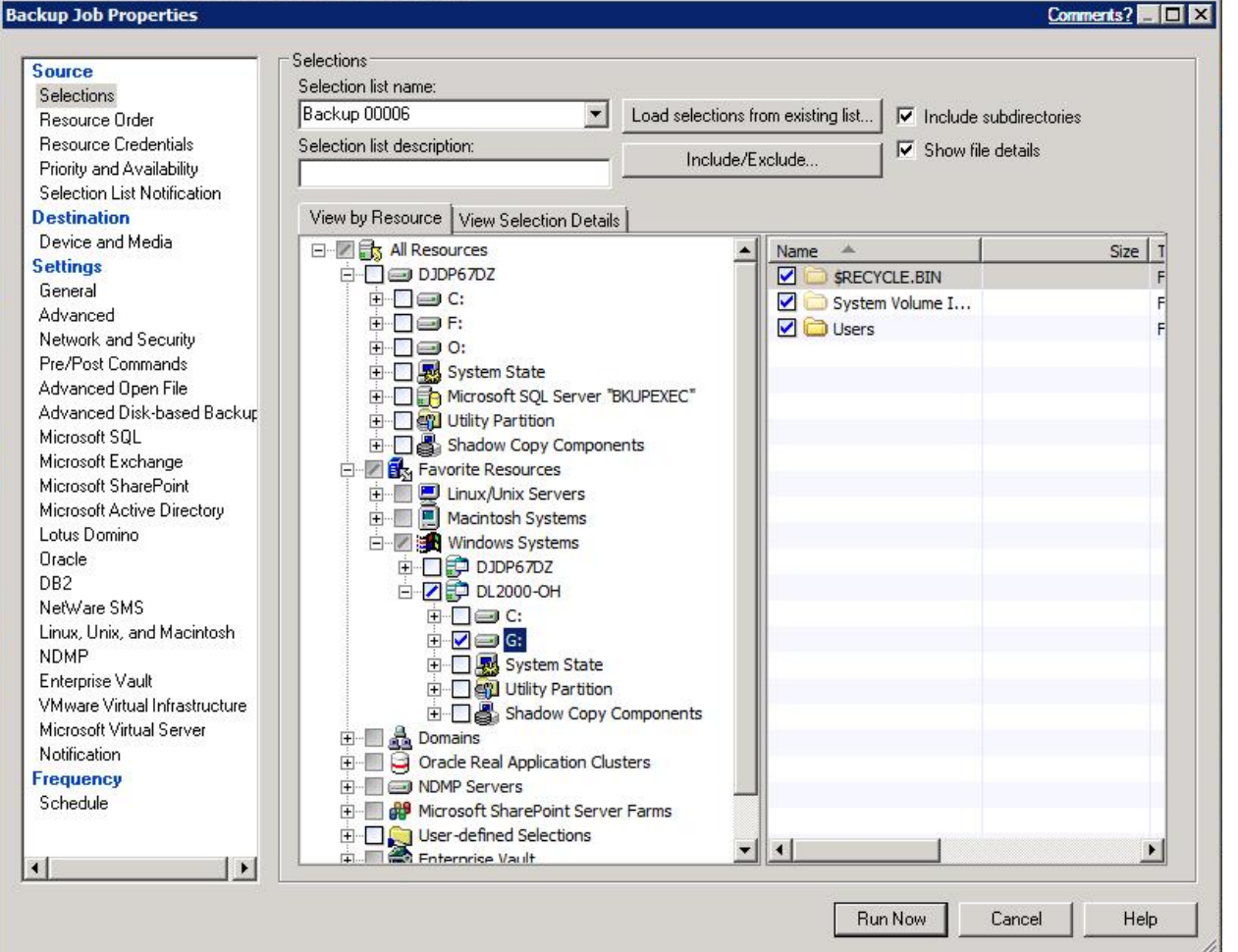

- Next, select the destination for the backup. Select Device and Media and then select the destination from the **Device** drop down.
- 4. Select **General** to name the backup job and specify additional options.
- 5. Select Advanced Disk-based Backup and select the option Use offhost backup to move backup processing from remote computer to media server. Under snapshot provider, select Hardware – Use technology provided by the hardware manufacturer.

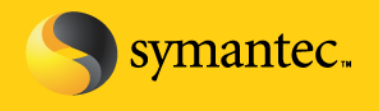

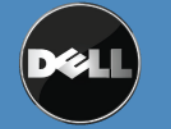

Symantec Corporation World Headquarters +1 (408) 517 8000 / +1 (800) 721 3934

| Source                                                   | Advanced Disk-based Backup                                                                                                    |
|----------------------------------------------------------|----------------------------------------------------------------------------------------------------|
| Selections                                               | ☑ Use offhost backup to move backup processing from remote computer to media server                                                                                                    |
| Resource Order                                           |                                                                                                    |
| Resource Credentials                                     | Snapshot provider:   Hardware - Use technology provided by hardware manufacturer                                                                                                    |
| Priority and Availability<br>Selection List Notification | The fact of the second second s |
| Destination                                              | Job disposition                                                                                                    |
| Device and Media                                         | If any of the selected resources do not support offhost backup:                                                                                                    |
| Settings                                                 | Continue the backup job (offhost backup is not used)                                                                                                    |
| General                                                  | C Fail the backup job (further selections are not backed up after failure occurs)                                                                                                    |
| Advanced                                                 |                                                                                                    |
| Network and Security                                     |                                                                                                    |
| Advanced Open File                                       | Process logical volumes for offhost backup one at a time                                                                                                    |
| Advanced Disk-based Backup                               |                                                                                                    |
| Microsoft SQL                                            |                                                                                                    |
| Microsoft Exchange                                       |                                                                                                    |
| Microsoft SharePoint                                     |                                                                                                    |
| Microsoft Active Directory                               |                                                                                                    |
| Lotus Domino<br>Oracle                                   |                                                                                                    |
| DB2                                                      |                                                                                                    |
| NetWare SMS                                              |                                                                                                    |
| Linux, Unix, and Macintosh                               |                                                                                                    |
| NDMP                                                     |                                                                                                    |
| Enterprise Vault                                         |                                                                                                    |
| VMware Virtual Infrastructure                            |                                                                                                    |
| Notification                                             |                                                                                                    |
| Frequency                                                |                                                                                                    |
| Schedule                                                 |                                                                                                    |
| 20192-2022-026026                                        |                                                                                                    |
|                                                          |                                                                                                    |

Perform this step if this is a backup of Microsoft Exchange. If this is not a backup of Microsoft Exchange, skip to step 8. Select Microsoft Exchange and verify that the option Use Backup Exec Granular Recovery Technology (GRT) to enable the restore of individual mailboxes, mail messages, and public folders from Information Store backups. Continue to Step 8.

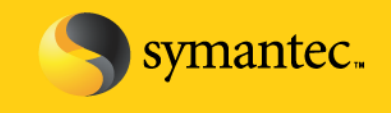

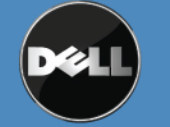

Symantec Corporation World Headquarters 20330 Stevens Creek Blvd., Cupertino, CA 95014 USA +1 (408) 517 8000 / +1 (800) 721 3934 www.symantec.com

Comments?

| Selections Selections Resource Drder Resource Credentials Priority and Availability Selection List Notification Destination Device and Media Settings General Advanced Resource Credentials Ore Deackup that creates browsable backup tasks and  Advanced Resource Credentials Ore Pre/Post Commands Advanced Open File Advanced Open File Advanced Open File Advanced Open File Advanced Disk-based Backup Microsoft SQL Wicrosoft SQL VSS) snapshot provider VSS) snapshot provider VSS) snapshot provider VSS) snapshot provider Resource Credentials If Exchange 2007 backup if consistency check fails If Exchange 2007 backup if not available, try the active copy (recommended) Resource Vitual Infrastructure Microsoft Vitual Server Notification Constitute Vitual Infrastructure Microsoft Vitual Server Notification Constitute Vitual Infrastructure Microsoft Vitual Server Notification Constitute Vitual Infrastructure Microsoft Vitual Server Notification Constitute Vitual Infrastructure Microsoft Vitual Server Notification Common Vitual Server Notification Common Vitual                                                                                                    | ource                         | nine over Einenenge                                                                                                    |
|----------------------------------------------------------------------------------------------------|-------------------------------|----------------------------------------------------------------------------------------------------|
| Resource Order       Backup method:         Resource Credentials       Full - Database & Logs (flush committed logs)         Priority and Availability       Continuously back up transaction logs with Backup Exec Continuous Protection Server         Device and Media       Image: Continuously back up transaction logs with Backup Exec Continuous Protection Server         Device and Media       Image: Continuously back up transaction logs with Backup Exec Continuous Protection Server         Meters are covery points, individual mail messages and folders can only be recovered from the last full backup.         Without recovery points, individual mail messages and folders can only be recovered from the last full backup.         Without recovery points, individual mail messages and folders can only be recovered from the last full backup.         Without recovery points, individual mail messages and folders can only be recovered from the last full backup.         Without recovery points, individual mail messages and folders can only be recovered from the last full backup.         Without recovery points, individual mail messages and folders can only be recovered from the last full backup.         Without recovery points, individual mail messages and folders can only be recovered from the last full backup.         Witcrosoft Exchange         Microsoft Exchange         Microsoft Exchange         Microsoft Exchange         Microsoft Exchange         Device and         Netware SMS                                                                                                    | Selections                    | Information Store Backups                                                                                                    |
| Resource Credentials         Priority and Availability         Selection Lists         Device and Media         Settings         General         Advanced         Network and Security         Pre/Post Commands         Advanced Dper File         Advanced Dper File         Advanced Disk-based Backup         Microsoft Sul-         Microsoft SharePoint         Microsoft SharePoint         Drive S MS         Linux, Unix, and Macintosh         NDMP         Enterprise Vault         Vimare SMS         Linux, Unix, and Macintosh         NDMP         Enterprise Vault         Vimare SMS         Linux, Unix, and Macintosh         NDMP         Enterprise Vault         Vimare SMS         Linux, Unix, and Macintosh         NDMP         Enterprise Vault         Vimare Site Site         Schedule                                                                                                    | Resource Order                | Backup method:                                                                                                    |
| Priority and Availability<br>Selection List Notification<br>Device and Media<br>Settings<br>General<br>Advanced<br>Network and Security<br>Pre/Post Commands<br>Advanced Open File<br>Advanced Disk-based Backup<br>Microsoft SQL<br>Microsoft SQL<br>Microsoft SQL<br>Microsoft Soft Exchange<br>Dracle<br>DR2<br>NetWare SMS<br>Linux, Unix, and Macintosh<br>NDMP<br>Enterprise Vault<br>Vitual Infrastructure<br>Microsoft Vitual Server<br>Notification<br>File<br>Pre/Post<br>Pre/Post Commands<br>Advanced Disk-based Backup<br>Microsoft SQL<br>Microsoft SQL<br>Dracle<br>DR2<br>NetWare SMS<br>Linux, Unix, and Macintosh<br>NDMP<br>Enterprise Vault<br>Vitual Server<br>Notification<br>File<br>Pre/Post<br>Microsoft Vitual Server<br>Notification<br>File<br>Pre/Post<br>Pre/Post<br>Pre | Resource Credentials          | Full - Database & Loas (flush committed loas)                                                                                                    |
| Selection List Notification Destination Destination Destination Destination Destination Destination Destination Destination General Advanced Network and Security Pre/Post Commands Advanced Open File Advanced Disk-based Backup Microsoft SQL Microsoft SQL Microsoft SQL Microsoft SQL Microsoft SQL Microsoft SQL Microsoft SQL Destination DB2 NetWare SMS Linux, Unix, and Maintosh NDMP Enterprise Vault VMware Virtual Infrastructure Microsoft Virtual Server Notification requency Schedule                                                                                                    | Priority and Availability     | 1                                                                                                    |
| Destination         Device and Media         cettings         General         Advanced         Network and Security         Pre/Post Commands         Advanced Open File         Advanced Disk-based Backup         Microsoft SQL         Microsoft SAtrepoint         Microsoft SharePoint         Microsoft SAtrepoint         Data         Data         Data         Data         Dreverse SMS         Linux, Unix, and Macintosh         NDMP         Enterprise Vault         VMixer Virtual Infrastructure         Microsoft Virtual Server         Notification         receptor         Calcel         DB2         Schedule                                                                                                    | Selection List Notification   | Continuously back up transaction logs with Backup Exec Continuous Protection Server                                                                                                    |
| Device and Media Settings General Advanced Network and Security Pre/Post Commands Advanced Open File Advanced Disk-based Backup Microsoft SQL Microsoft SQL Microsoft SQL Microsoft SActive Directory Lotus Domino Oracle DB2 NetWare SMS Linux, Unix, and Macintosh NDMP Enterprise Vault VMware Virtual Infrastructure Microsoft Virtual Server Notification requency Schedule Microsoft Virtual Server Microsoft Virtual Server M                                                                                                    | estination                    |                                                                                                    |
| ieitings       Intractes togs every         General       Advanced         Advanced       Without recovery points, individual mail messages and folders can only be recovered from the last full backup.         Vetwork and Security       Image: Security         Pre/Post Commands       Image: Security         Advanced Disk-based Backup       Image: Security         Microsoft SQL       Image: Security         Microsoft SharePoint       Image: Security         Network and Macintosh       Continue with backup if consistency check fails         If Exchange 2007 backup source is LCR or CCR:       Back up from the passive copy and if not available, try the active copy (recommended)         NMMP       Enterprise Vault       Image: Security         VMicrosoft Vitual Infrastructure       Image: Security       Image: Security         Notification       Image: Security       Image: Security       Image: Security         NetWare SMS       Image: Security       Image: Security       Image: Security       Image: Security         Notification       Image: Security       Image: Security       Image: Security       Image: Security         Schedule       Image: Security       Image: Security       Image: Security       Image: Security         NetWare SMS       Image: Security       Image: Security       Image:                                                                                                    | Device and Media              | Make a recovery point that creates browsable backup sets and 8 🚊 Hours                                                                                                    |
| General       Without recovery points, individual mail messages and folders can only be recovered from the last full backup.         Advanced       Without recovery points, individual mail messages and folders can only be recovered from the last full backup.         Per/Post Commands       Without recovery points, individual mail messages and folders can only be recovered from the last full backup.         Microsoft SQL       Image: Security points, individual mail messages, and public folders from Information Store backups (Exchange 2000 and later only: incremental backups supported with policy-based jobs only)         Microsoft SQL       Image: Security points, individual mail messages, and public folders from Information Store backups (Exchange 2000 and later only: incremental backups supported with policy-based jobs only)         Microsoft SarePoint       Image: Security points, individual mail messages (SS)         Microsoft SharePoint       Image: Security points, individual mail messages (SS)         Microsoft SarePoint       Image: Security points, individual mail messages (SS)         Microsoft Active Directory       If Exchange 2007 backup if consistency check fails         If Exchange 2007 backup source is LCR or CCR:       Image: Security points, individual mail messages (SC)         Netware SMS       Image: Security points, and Macintosh       Image: Security points, individual mail messages (SC)         Notification       Image: Security points, individual mail messages (SC)       Image: Security points, indinge: Security points, individual mail messages (SC) <td>ettings</td> <td>turicates idgs every</td>                                                                                                    | ettings                       | turicates idgs every                                                                                                    |
| Advanced       Impose price         Network and Security       Impose Backup Exec Granular Recovery Technology (GRT) to enable the restore of individual mailboxes, mail messages, and public folders from Information Store backups (Exchange 2000 and later only: incremental backups supported with policy-based jobs only)         Microsoft SQL       Guide Me         Microsoft SQL       Impose Price         Microsoft SharePoint       Microsoft Active Directory         Lots Domino       Dracle         DB2       If Exchange 2007 backup source is LCR or CCR:         Back up from the passive copy and if not available, try the active copy (recommended)       Impose passive copy and if not available, try the active copy (recommended)         DMP       Enterprise Vault       VMware Virtual Infrastructure         Microsoft Virtual Server       Notification       Notification         Trequency       Schedule       Impose passive copy and if not available in the active copy (recommended)                                                                                                    | General                       | Without recovery points, individual mail messages and folders can only be recovered from the last                                                                                                    |
| Network and Security       I       Use Backup Exec Granular Recovery Technology (GRT) to enable the restore of individual mailboxes, mail messages, and public folders from Information Store backups (Exchange 2000 and later only; incremental backups supported with policy-based iobs only)         Guide Me         Microsoft SQL         Microsoft SqL         Microsoft SqL         Microsoft SarePoint         Microsoft Active Directory         Lots Domino         Oracle         DB2         NetWare SMS         Linux, Unix, and Macintosh         NDMP         Enterprise Vault         VMware Virtual Infrastructure         Microsoft Virtual Server         Kottosoft Virtual Server         Schedule                                                                                                    | Advanced                      |                                                                                                    |
| Pre/Post Commands<br>Advanced Open File<br>Advanced Disk-based Backup:<br>Microsoft SQL<br>Microsoft SharePoint<br>Microsoft SharePoint<br>Microsoft Active Directory<br>Lotus Domino<br>Oracle<br>DB2<br>NetWare SMS<br>Linux, Unix, and Macintosh<br>NDMP<br>Enterprise Vault<br>Virtual Infrastructure<br>Microsoft Virtual Server<br>Notification<br>requency<br>Schedule                                                                                                    | Network and Security          | I Use Backup Exec Granular Recovery Technology (GRT) to enable the restore of individual mailboxes, mail<br>recovery and public (addee from lefernation Store backup) (Euclidean 2000 and later university) |
| Advanced Open File<br>Advanced Disk-based Backup<br>Microsoft SQL<br>Microsoft Active Directory<br>Lotus Domino<br>Oracle<br>DB2<br>NetWare SMS<br>Linux, Unix, and Macintosh<br>NDMP<br>Enterprise Vault<br>Vitual Infrastructure<br>Microsoft Vitual Server<br>Notification<br>requency<br>Schedule                                                                                                    | Pre/Post Commands             | messages, and public rolders from mormation score backups (Exchange 2000 and later only, incrementar<br>backups supported with policy-based index only)                                                     |
| Advanced Disk-based Backup<br>Microsoft SQL<br>Microsoft Exchange<br>Microsoft SharePoint<br>Microsoft Active Directory<br>Lotus Domino<br>Oracle<br>DB2<br>NetWare SMS<br>Linux, Unix, and Macintosh<br>NDMP<br>Enterprise Vault<br>VMware Virtual Infrastructure<br>Microsoft Virtual Server<br>Notification<br>Trequency<br>Schedule                                                                                                    | Advanced Open File            | Suide Me                                                                                                    |
| Microsoft SQL<br>Microsoft Exchange<br>Microsoft Exchange<br>Microsoft SharePoint<br>Microsoft Active Directory<br>Lotus Domino<br>Oracle<br>DB2<br>NetWare SMS<br>Linux, Unix, and Macintosh<br>NDMP<br>Enterprise Vault<br>VMware Virtual Infrastructure<br>Microsoft Virtual Server<br>Notification<br>requency<br>Schedule                                                                                                    | Advanced Disk-based Backup    |                                                                                                    |
| Microsoft Exchange       (VSS) snapshot provider         Microsoft SharePoint              ✓ Continue with backup if consistency check fails          Microsoft Active Directory              If Exchange 2007 backup source is LCR or CCR:          Oracle              Back up from the passive copy and if not available, try the active copy (recommended)          DB2              NetWare SMS          Linux, Unix, and Macintosh              NDMP          Enterprise Vault              ✓          VMware Virtual Infrastructure              Microsoft Virtual Server          Notification              Frequency          Schedule                                                                                                    | Microsoft SQL                 | Perform consistency check before backup when using Microsoft Volume Shadow Copy Service                                                                                                    |
| Microsoft SharePoint<br>Microsoft Active Directory<br>Lotus Domino<br>Oracle<br>DB2<br>NetWare SMS<br>Linux, Unix, and Macintosh<br>NDMP<br>Enterprise Vault<br>VMware Vitual Infrastructure<br>Microsoft Vitual Server<br>Notification<br>Trequency<br>Schedule                                                                                                    | Microsoft Exchange            | (VSS) snapshot provider                                                                                                    |
| Microsoft Active Directory<br>Lotus Domino If Exchange 2007 backup source is LCR or CCR:<br>Dracle Back up from the passive copy and if not available, try the active copy (recommended)<br>DB2 NetWare SMS<br>Linux, Unix, and Macintosh<br>NDMP<br>Enterprise Vault<br>VMware Vitual Infrastructure<br>Microsoft Vitual Server<br>Notification<br>Trequency<br>Schedule                                                                                                    | Microsoft SharePoint          | Continue with backup if consistency check fails                                                                                                    |
| Lotus Domino Oracle DB2 NetWare SMS Linux, Unix, and Macintosh NDMP Enterprise Vault VMware Vitual Infrastructure Microsoft Vitual Server Notification requency Schedule                                                                                                    | Microsoft Active Directory    | If Functioner 2007 housing source is LCD or CCD.                                                                                                    |
| Dracle DB2 Back up from the passive copy and if not available, try the active copy (recommended)  Back up from the passive copy and if not available, try the active copy (recommended)  Back up from the passive copy and if not available, try the active copy (recommended)  Back up from the passive copy and if not available, try the active copy (recommended)  Back up from the passive copy and if not available, try the active copy (recommended)  Back up from the passive copy and if not available, try the active copy (recommended)  Copy and if not available, try the active copy (recommended)  Copy and if not available, try the active copy and if not available, try the active copy and try th                                                                                                    | Lotus Domino                  | IF Exchange 2007 Backup source is LCH of CCH:                                                                                                    |
| DB2 Lanux, Unix, and Macintosh NDMP Enterprise Vault Virtual Infrastructure Microsoft Virtual Server Notification Trequency Schedule Enterprise Caller Enterprise Vault Server Notification Trequency Schedule Enterprise Vault Server Notification Trequency Schedule Enterprise Vault Server Notification Schedule Enterprise Vault Server Notification Schedule Enterprise Vault Server Notification Schedule Enterprise Vault Server Schedule Enterprise Vault Server Notification Schedule Enterprise Vault Server Notification Schedule Enterprise Vault Server Schedule Enterprise Vault Server Schedule Schedule Sched                                                                                                    | Oracle                        | Back up from the passive copy and if not available, try the active copy (recommended)                                                                                                    |
| NetWare SMS<br>Linux, Unix, and Macintosh<br>NDMP<br>Enterprise Vault<br>VMware Virtual Infrastructure<br>Microsoft Virtual Server<br>Notification<br>irequency<br>Schedule                                                                                                    | DB2                           |                                                                                                    |
| Linux, Unix, and Macintosh<br>NDMP<br>Enterprise Vault<br>VMware Virtual Infrastructure<br>Microsoft Virtual Server<br>Notification<br>Frequency<br>Schedule                                                                                                    | NetWare SMS                   |                                                                                                    |
| NDMP<br>Enterprise Vault<br>VMware Virtual Infrastructure<br>Microsoft Virtual Server<br>Notification<br>Frequency<br>Schedule                                                                                                    | Linux, Unix, and Macintosh    |                                                                                                    |
| Enterprise Vauit VMware Virtual Infrastructure Microsoft Virtual Server Notification irequency Schedule                                                                                                    |                               |                                                                                                    |
| VMware Virtual Infrastructure<br>Microsoft Virtual Server<br>Notification<br>I <mark>requency</mark><br>Schedule                                                                                                    | Enterprise Vault              |                                                                                                    |
| Microsoft Virtual Server Notification requency Schedule                                                                                                    | VMware Virtual Infrastructure |                                                                                                    |
| Notification Tequency Schedule                                                                                                    | Microsoft Virtual Server      |                                                                                                    |
| requency<br>Schedule                                                                                                    | Notification                  |                                                                                                    |
| Schedule                                                                                                    | requency                      |                                                                                                    |
|                                                                                                    | Schedule                      |                                                                                                    |
|                                                                                                    | 1 1 1                         |                                                                                                    |
|                                                                                                    |                               |                                                                                                    |
|                                                                                                    |                               |                                                                                                    |

- 7. Perform this step if this is a backup of Microsoft SQL. If this is not a backup of Microsoft SQL, skip to **Step 8**. Select **Microsoft SQL** and specify the backup options for the SQL backup. Continue to **Step 8**.
- 8. Click on **Schedule** and specify the scheduling options for the backup. Click **Run Now** to submit the backup job for processing. The backup job status can be monitored from the **Job Status** tab.

### **Restoring Data**

**Backup Job Properties** 

1. Select the **Restore Tab** and select **New Restore Job**. The Restore Job properties screen will appear.

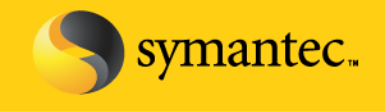

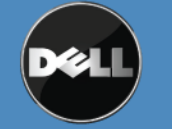

Symantec Corporation World Headquarters 20330 Stevens Creek Blvd., Cupertino, CA 95014 USA +1 (408) 517 8000 / +1 (800) 721 3934 www.symantec.com

| iource                                        | Selections<br>Selection list    |               |                        |                      |          |                        |
|-----------------------------------------------|---------------------------------|---------------|------------------------|----------------------|----------|------------------------|
| Selections                                    | Bestore 00003                   | <b>_</b>      | Load selections        | s from existing list | <b>V</b> | Include subdirectories |
| Resource Uredentials                          |                                 |               | Eodd oblocklone        | nom onloting not     |          | Show file details      |
|                                               | Search Catalogs.                |               | Include.               | /Exclude             |          | Deview even            |
| File Redirection<br>Microsoft SQL Redirection | Beginning<br>backup date: 2/11/ | 2009 💌        | Ending<br>backup date: | 3/13/2009 💌          |          | Freview pane           |
| Microsoft Exchange Redirection                | View by Resource View b         | y Media   Vie | w Selection Details    |                      |          |                        |
| Microsoft SharePoint Redirection              | All Resources                   |               |                        | Name 🔺               |          | Comment                |
| Dracle Redirection                            | E E DL2000-OH                   |               |                        | E DI 2000-OH         |          | Comment                |
| DB2 Redirection                               |                                 |               |                        |                      |          |                        |
| Enterprise Vault Redirection                  | ±− <b>□</b> 🖓 3/10              | /2009 1:01:0  | 4 PM (Full)            |                      |          |                        |
| /Mware Redirection                            | ± 🗍 🧑 3/10                      | /2009 12:43:  | 04 PM (Full)           |                      |          |                        |
| Microsoft Virtual Server Redirection          | ± 🗍 📆 3/10                      | )/2009 5:14:3 | 4 AM (Offhost Full)    |                      |          |                        |
| ettings                                       |                                 |               |                        |                      |          |                        |
| General                                       |                                 |               |                        |                      |          |                        |
| Advanced                                      |                                 |               |                        |                      |          |                        |
| Network and Security                          |                                 |               |                        |                      |          |                        |
| Pre/Post Commands                             |                                 |               |                        |                      |          |                        |
| Microsoft SQL                                 |                                 |               |                        |                      |          |                        |
| Microsoft Exchange                            |                                 |               |                        |                      |          |                        |
| Microsoft SharePoint                          |                                 |               |                        |                      |          |                        |
| Microsoft Active Directory                    |                                 |               |                        |                      |          |                        |
| Lotus Domino                                  |                                 |               |                        |                      |          | <u>P</u>               |
| Oracle                                        | All Resources                   |               |                        |                      |          |                        |
| DB2 -                                         |                                 |               |                        |                      |          |                        |
| Enterprise Vault                              | General                         |               |                        |                      |          |                        |
| NetWare SMS                                   | Name: All Resources             |               |                        |                      |          |                        |
| Linux, Unix, and Macintosh                    |                                 |               |                        |                      |          |                        |
| NDMP                                          |                                 |               |                        |                      |          |                        |

- 2. Select the data that is to be restored. If you are restoring data to a file server, individual files and folders or complete volumes can be restored. If you are restoring data to an Exchange server, individual items can be restored such as mailboxes, messages, and public folders and the entire Information Store can be restored. If you are restoring data to a SQL server, select the SQL database for restoration.
- 3. Select General to name the backup job and specify additional options.
- Perform this step if this is a restore of Microsoft Exchange Data. If this is not a restore of Microsoft Exchange data, skip to Step 6. Select Microsoft Exchange to verify the restore options for the Exchange data. Continue to Step 6.

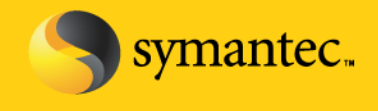

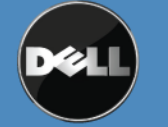

Symantec Corporation World Headquarters 20330 Stevens Creek Blvd., Cupertino, CA 95014 USA +1 (408) 517 8000 / +1 (800) 721 3934 www.symantec.com

| Source                                | Microsoft Exchange                                                                                                    |
|---------------------------------------|----------------------------------------------------------------------------------------------------|
| Selections                            | Automatically recreate user accounts and mailboxes                                                                                                    |
| Resource Credentials<br>Device        | Note: To set the password assigned to recreated user accounts, click the Tools menu, then click Options, and then<br>under Job Defaults, click Exchange. |
| Destination<br>File Redirection       | When restoring individual mail messages and folders, restore over existing messages and folders                                                          |
| Microsoft SQL Redirection             | Exchange v5.5                                                                                                    |
| Microsoft Exchange Redirection        | No loss restore (do not delete existing transaction logs)                                                                                                |
| Microsoft SharePoint Redirection      | ✓ Restore public folder                                                                                                    |
| Oracle Redirection<br>DB2 Redirection | Guide Me                                                                                                    |
| Enterprise Vault Redirection          | Exchange 2000 and later                                                                                                    |
| VMware Redirection                    | C Log recovery options when restoring the Information Store                                                                                              |
| Microsoft Virtual Server Redirection  | © Bestore all transaction logs: do not delete existing transaction logs (no loss restore)                                                                |
| Settings                              | Testore and insector rogs, as not delete existing transaction rogs (in ross restore)                                                                     |
| General                               | C For continuous protection jobs only, restore all transaction logs until 3/13/2009 1:04:09 AM                                                           |
| Advanced                              |                                                                                                    |
| Network and Security                  | <ul> <li>Purge existing data and restore only the databases and transaction logs from the backup sets</li> </ul>                                         |
| Pre/Post Commands                     | Path on Exchange Server for temporary storage of log and patch files                                                                                     |
| Microsoft SQL                         |                                                                                                    |
| Microsoft Exchange                    | U.VIEMP.                                                                                                    |
| Microsoft SharePoint                  | Dismount database before restore                                                                                                    |
| Microsoft Active Directory            | Commit after restore completes                                                                                                    |
| Lotus Domino<br>Oracle                | Guide Me                                                                                                    |
| DB2                                   |                                                                                                    |
| Enterorise Vault                      |                                                                                                    |
| NetWare SMS                           |                                                                                                    |
| Linux Unix and Macintosh              |                                                                                                    |
| NDMP                                  |                                                                                                    |
| VMware Virtual Infrastructure 🚬 🗾     |                                                                                                    |
|                                       |                                                                                                    |

5. Perform this step if this is a restore of Microsoft SQL. If this is not a restore of Microsoft SQL, skip to **Step 6**. Select **Microsoft SQL** to verify the restore options for the SQL data. Continue to **Step 6**.

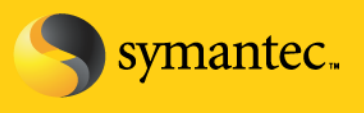

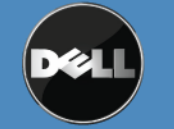

Symantec Corporation World Headquarters 20330 Stevens Creek Blvd., Cupertino, CA 95014 USA +1 (408) 517 8000 / +1 (800) 721 3934 www.symantec.com

|                                      | - Microsoft SQI                                                                                          |
|--------------------------------------|----------------------------------------------------------------------------------------------------|
| Source                               |                                                                                                    |
| Selections                           | Recovery completion state                                                                                |
| Resource Lredentials                 | Eleave the database ready to use; additional transaction logs or differential backups cannot be restored |
|                                      | C Leave the database popperational: additional transaction logs or differential backups can be restored  |
| File Dedirection                     |                                                                                                    |
| Microsoft SQL Bedirection            | C Leave the database in fead-only mode                                                                   |
| Microsoft Exchange Redirection       | Take existing destination database offline                                                               |
| Microsoft SharePoint Redirection     | □ □ □ □ □ □ □ □ □ □ □ □ □ □ □ □ □ □ □                                                                    |
| Oracle Redirection                   |                                                                                                    |
| DB2 Redirection                      |                                                                                                    |
| Enterprise Vault Redirection         | Continue restoring if an error occurs during the restore (SQL 2005 or later)                             |
| VMware Redirection                   | F Run verify only; do not restore data                                                                   |
| Microsoft Virtual Server Redirection | Consistency check after restore:                                                                         |
| Settings                             | Full check, including indexes                                                                            |
| General                              |                                                                                                    |
| Advanced                             | Log recovery options                                                                                     |
| Network and Security                 | Recover the entire log                                                                                   |
| Missee Commands                      | C Point in time log restore: 3/13/2009 - 1:04:09 AM                                                      |
| Microsoft Exchange                   | C. Perture leaves to some discussions                                                                    |
| Microsoft SharePoint                 | Hestore log up to named transaction.                                                                     |
| Microsoft Active Directory           | Include the named transaction.                                                                           |
| Lotus Domino                         | Ecund after 3/13/2009 💌 1:04:09 AM 🚔                                                                     |
| Oracle                               |                                                                                                    |
| DB2                                  | Charle Calculations 1                                                                                    |
| Enterprise Vault                     |                                                                                                    |
| NetWare SMS                          |                                                                                                    |
| Linux, Unix, and Macintosh           |                                                                                                    |
| NDMP                                 |                                                                                                    |
| VMware Virtual Infrastructure        |                                                                                                    |
| الشال ال                             |                                                                                                    |

6. Click on **Schedule** and specify the scheduling options for the restore. Click **Run Now** to submit the restore job for processing. The restore job status can be monitored from the **Job Status** tab.

### Conclusion

Creating snapshots for off-host backup requires minimal overhead and does not interfere with normal system operations. As a result, administrators can schedule snapshots frequently, minimizing potential data loss during a disaster. Off-host backups are a particularly good solution for organizations with stringent high availability requirements and large amounts of data.

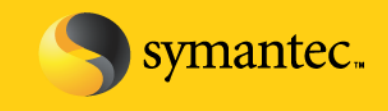

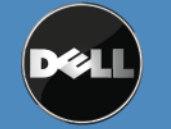

Symantec Corporation World Headquarters 20330 Stevens Creek Blvd., Cupertino, CA 95014 USA +1 (408) 517 8000 / +1 (800) 721 3934 www.symantec.com

### **Best Practices and Troubleshooting**

- The off-hosts clients must be using Windows Server 2008 to perform off-hosts backups with the DL Backup to Disk Appliance.
- The Backup Exec Hardware Compatibility List contains the list of the supported software and hardware certified with this solution. (<u>http://support.Veritas.com/menu\_ddProduct\_BEWNT\_view\_CL.htm</u>). Check the HCL to verify that all components are certified and supported.
- When performing backups of SQL or Exchange databases, all volumes must be able to be snapped concurrently or else the backup operation will fail.
- For off-host backup to work, all volumes must reside on disks that are shared between the remote computer and the Backup Exec media server. It is the backup administrator's responsibility to confirm this. If the volumes are not shared, the import operation will fail, and you may need to clean up the snapshots and resynchronize the volumes manually.
- The provider used for snapshot must be installed on both the media server as well as on the remote computer. If the provider is not installed on the media server, the import operation will fail, and you may need to clean up the snapshots and resynchronize the volumes manually.
- All volumes selected for backup must be transportable to the media server. If Microsoft SQL or Exchange, or other database applications are selected for backup, make sure that the databases and log files reside on transportable volumes.
- In addition to being transportable, all volumes selected for backup must be snappable by the same provider.
   It is the backup administrator's responsibility to ensure that all volumes in a backup job are supported by the same VSS provider.
- Log files created by the provider or by its supporting application during normal snapshot operation should not reside on any of the volumes being snapped. This prevents VSS from flushing the write buffers, and the snapshot will time-out. Change the log path to another volume.
- Make sure that the provider service is running and make sure that the Microsoft Windows "Volume Shadow Copy" service has not been disabled.
- Make sure that the machine-level credentials used for the job are the same on both the media server and the remote computer. Incorrect credentials will cause snapshots or the backup to fail.
- If a backup job is configured in a CASO environment, you must target the job to media servers on which the selected VSS provider is installed rather than allowing the job to be delegated by the central administration server. Otherwise, the job could be delegated to a media server that does not have off-host capability.

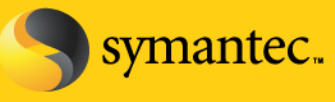

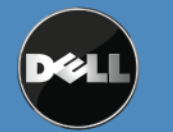

Symantec Corporation World Headquarters 20330 Stevens Creek Blvd., Cupertino, CA 95014 USA +1 (408) 517 8000 / +1 (800) 721 3934